Ш

#### UTRADE 期貨 (SP Trader) 雙重認證用戶指南

大華継显一直致力為客戶提供更安全的交易系統。UTRADE 期貨平台正式推出雙重認 證登入服務,加強閣下交易期貨時的保障。當服務推出後,首次登入 UTRADE 期貨交 易平台時您須首先登記雙重認證服務。以下為 UTRADE 期貨平台登入及登記雙重認證 服務的簡單步驟:

UTRADE 期貨電腦程式登入

步驟 1: 下載或更新 UTRADE 期貨, 然後開啟程式 UTRADE 期貨電腦程式最新版本: SP trader R8.76.8 或以上 下載網址: http://www.sharppoint.com.hk/download1

步驟 2: 如常輸入 "使用者"及 "密碼"登入 х 🕜 SSL保密登入 EN English 繁 中文繁體 簡 笢恅潠极 登入簡檔 SP UAT Ŧ 網域 futures.utrade.com.hk Proxy 連接埠80 次網域 (可留空) 第三網域 使用者 999996-020F ☑ 保存用戶名 密碼 \*\*\*\*\*\* Powered by Sharp Point Ltd. [www.sharppoint.com.hk] 免責聲明 本人在給予交易指示前已覆核其內容,並確認其準確無誤。本人茲 保證,本人發出的交易指示以及就該等指示提供之一切資料均為真 實、準確。本人同意,如貴公司因倚賴本人通過此項服務或與此項 服務有關之途徑給予之指示或資料,而導致貴公司蒙受各種損失、 損害、付出各種費用、開支或賠償,本人將在貴公司要求時立即賠 **償費公司之損失。** 本人指示貴公司,貴公司可不須再行知會本人,即執行本人之交易 指示。本人理解到,如本人要取消通過電子途徑進行之交易,可能 □ 自動重新登入 取消 常見提問 同意及登入

步驟 3: 登入時,系統會自動發出一個認證碼到您的登記電郵。請到已登記的電子郵箱

取得及輸入6位數字的認證碼

|                        | SP模擬 - 雙重認證<br>UOB Kayhian to:                                                    |
|------------------------|-----------------------------------------------------------------------------------|
| From:<br>To:           | UOB Kayhian <clientservices@uobkayhian.com.hk></clientservices@uobkayhian.com.hk> |
| 戶口:999996-<br>雙重認證:790 | 020F<br>984                                                                       |

步驟 4: 輸入收到的認證碼登記雙重認證服務

| 雙重認證                                 |   |   |   |  |
|--------------------------------------|---|---|---|--|
| 新裝置! 認證碼已發送到受信任裝置<br>(5分鐘有效)<br>請輸入: |   |   |   |  |
| 輸入認證碼                                |   |   |   |  |
|                                      | 3 | 7 | 1 |  |
|                                      | 5 | 0 | 8 |  |
|                                      | 2 | 9 | 4 |  |
|                                      |   | 6 | < |  |
| 重發認證碼                                |   |   |   |  |
| 確認取消                                 |   |   |   |  |

#### 完成 – 當您成功登入,代表您已經成功為您的裝置登記雙重認證

| 窷 SPSystem R8.75.9 - Clie                                                                                         | ent [999996-001F@www.                                                                                                    | .uobkayhian.com.hk] (交易日期:2018/04/0                                                                                                    |
|----------------------------------------------------------------------------------------------------|----------------------------------------------------------------------------------------------------|----------------------------------------------------------------------------------------------------|
| 檔案(F) 市場資訊(M) 3                                                                                                   | 交易指示(O) 成交(T)                                                                                                    | 戶口(A) 工具(L) 狀況(S) 喜好設定(P)                                                                                                    |
| 😚 價格資訊 - 1                                                                                                    |                                                                                                    | -<br>                                                                                                    |
| 市場板塊                                                                                                    | 1 2 :                                                                                                    |                                                                                                    |
| HKIF<br>⊕ BOV<br>⊕ BSE<br>⊕ CHH<br>⊕ CUS<br>⊕ DHH<br>⊕ DHS<br>⊕ GTI<br>⊕ HHI<br>⊕ HKSSI<br>⊕ HSI<br>⊕ HSI<br>⊕ HI | <ul> <li></li> <li>              代就 名稱             日SII8 位指             トSII8 位指      </li> <li>HSIK8 位指         </li> <li>HSIK8 位指         </li> <li>HSIZ8 位指         </li> <li>HSIZ9 位指         </li> <li>HSIZ0 位指         </li> <li>HSIZ1 位指         </li> <li>HSIZ2 位指         </li> </ul> | 2018-4-9 9:37:00 開 30057 高 30054 倍<br>110(5) 30050 00 SMA(10) 30074.30<br>110(1) 30074.30<br>111(1) 30074.30<br>111 |
|                                                                                                    |                                                                                                    | 2018-4-6                                                                                                    |
| ERC<br>In LBZ                                                                                                    |                                                                                                    | 22:35 23:00 23:<br>•                                                                                                    |
|                                                                                                    | -                                                                                                    |                                                                                                    |
|                                                                                                    | 01F <testing -="" 1-="" a="" c="">]</testing>                                                                                                    | AE:996<br>  曹毐指示 ] は☆ _ 〕 武亦は汝 ] 現金(は6)                                                                                                    |
|                                                                                                    |                                                                                                    |                                                                                                    |
| UOBKa<br>大華4<br><sup>您可信賴的</sup>                                                                                  | yHian <sup>个</sup><br><sup>生显</sup>                                                                                                    | 一冊除         生效         第           買賣指示         代號         名稱         買入餘數         沽                                                                                                    |
| 購買力 0.00 HKD                                                                                                    |                                                                                                    |                                                                                                    |
| <u>資産淨値</u> 0.00 HKD                                                                                              |                                                                                                    |                                                                                                    |
| <u> </u> 垣収金額 0.00 HKD<br>商品盈虧 0.00 HKD                                                                           |                                                                                                    |                                                                                                    |
| 基本保証金 0.00 HKD                                                                                                    |                                                                                                    |                                                                                                    |
| 維持保証金 0.00 HKD                                                                                                    |                                                                                                    |                                                                                                    |
| 保証金水平 -                                                                                                    | •                                                                                                    |                                                                                                    |
| 代約上日長倉短倉                                                                                                    | 淨倉                                                                                                    | 成交 名稱 買入量 沽出量 價格 時                                                                                                    |

#### UTRADE 期貨手機應用程式登入

步驟 1: 下載或更新 UTRADE HK Futures (SPTrader Pro HD),然後開啟程式

<u>手機應用程式 iOS 版本:</u> **10.23 或以上** (請於 App Store 搜尋及下載 "SPTrader Pro HD") <u>手機應用程式 Android 版本:</u> **11.4 或以上** (請於 Google Play 搜尋及下載 "SPTrader Pro HD")

#### 步驟 2: 如常輸入 "使用者" 及 "密碼" 登入

| ●●●●○ csl.            | 4G           | 11:01<br>TRADE      |          | 93% 📖  |
|-----------------------|--------------|---------------------|----------|--------|
| 登入簡檔                  | 大華繼顯期貨       |                     |          | + 🗍    |
| 網域                    | futures.utra | de.com.hk (HK)      |          |        |
| 使用者                   | 999996-00    | 2F                  | ⊗        | ☑ 保存   |
| 密碼                    |              |                     |          | _ 埠 80 |
|                       |              | 登入                  |          |        |
|                       |              |                     |          |        |
|                       |              |                     |          |        |
|                       |              |                     |          |        |
|                       |              | [Version: 10.29.1]  | int I td |        |
|                       |              | [www.sharppoint.com | i.hk]    |        |
| Eng                   | lish         | 繁體中文                | 简        | 体中文    |
| 09:37:41 Please login |              |                     |          |        |
|                       |              |                     |          |        |
|                       |              |                     |          |        |
|                       |              |                     |          |        |

### 步驟 3: 登入時,系統會自動發出一個認證碼到您的登記電郵。請到已登記的電子郵箱

取得6位數字的認證碼

|                        | SP模擬 - 雙重認證<br>UOB Kayhian to:                                                    |
|------------------------|-----------------------------------------------------------------------------------|
| From:<br>To:           | UOB Kayhian <clientservices@uobkayhian.com.hk></clientservices@uobkayhian.com.hk> |
| 戶口:999996-<br>雙重認證:790 | 020F<br>9984                                                                      |

#### 步驟 4: 輸入收到的認證碼登記雙重認證服務

| ••••• csl. 🗢 | 11:26             | 🍯 84% 💶 🕨  | csi. 🏧 🖬 🕨         | 関 ୬🗗 ៖ 🎅 ແຟ 35% ∎⊃⊧ 11:06 |
|--------------|-------------------|------------|--------------------|---------------------------|
|              | 雙重認證              |            | 雙重認證               |                           |
| 新裝置! 認證{     | 馬已發送到受信任裝<br>請輸入: | 专置(5分鐘有效)  | 新裝置! 認證碼已發         | 送到受信任裝置(5分鐘有效)<br>請輸入:    |
|              | 重發認證碼             |            | I                  | 重發認證碼                     |
| 輸入認言         | 登碼                |            | 輸入認證碼              |                           |
| 使月           | 刊 Touch ID        | $\bigcirc$ | 使用指                | 盲紋辨識 🌒                    |
| ЦУ           | 双消 石              | <b>隺</b> 認 | 取消                 | 確認                        |
|              |                   |            |                    |                           |
|              |                   |            |                    |                           |
|              |                   |            |                    |                           |
|              |                   |            |                    |                           |
|              |                   |            | $\bigtriangledown$ | 0                         |
| iOS 版本       |                   |            | Android 版本         |                           |

完成 – 當您成功登入,代表您已經成功為您的裝置登記雙重認證

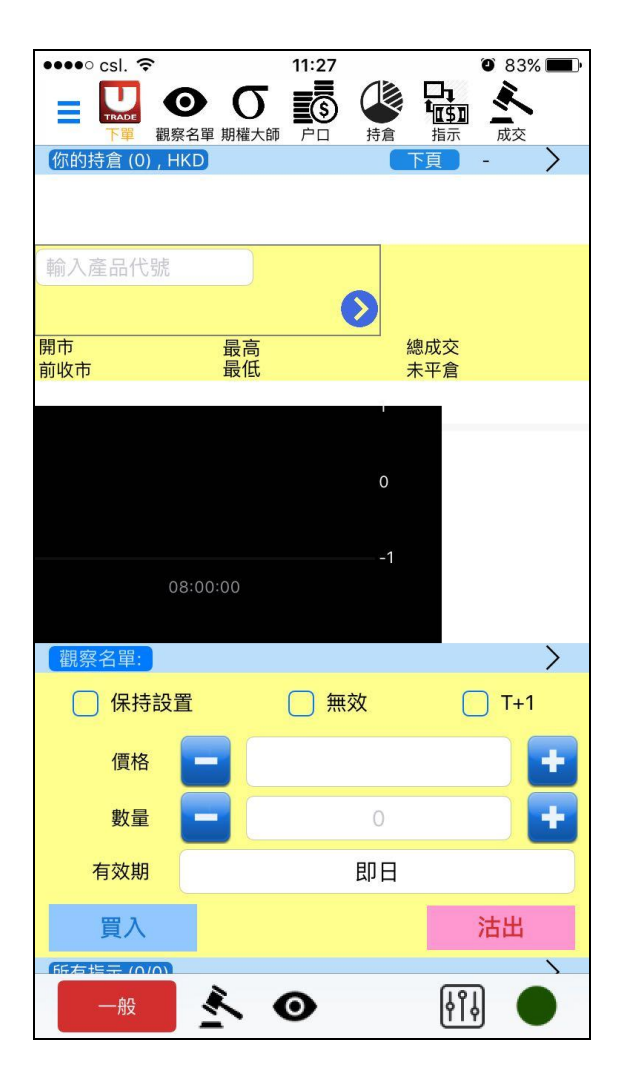

常見問題

#### 1. 我的帳戶可在多少個裝置上登記使用雙重認證服務?

每個帳戶最多只可以登記5部裝置(包括個人電腦、流動電話及平板電腦)。

2. 如果我想更改 / 移除已登記的裝置,應如何處理?

i) 於 UTRADE 期貨網上交易平台(SPTrader):按 "檔案" → "裝置安全管理" → 連續點擊兩次需要移除的裝置,然後您可以移除該裝置,並使用新裝置重新登記雙重認證服務。

ii) 於 UTRADE 期貨手機應用程式 (SPTrader Pro HD): 按 "選單" → "裝置安全管理" →長按需要移除的裝置 → "確定", 然後您可以移除該裝置,並使用新裝置重新登記雙重認證服務。(此功能暫時不適用於 Android 手機用戶。如需更改 / 移除已登記的裝置,請使用 UTRADE 期貨網上交易平台)

我每次登入也需要為每一部裝置重新登記雙重認證服務嗎?

不需要,您只需每年為各裝置登記一次。

4. 已登記的雙重認證有效期是多久?

已登記的雙重認證有效期為一年,一年後客戶必須把各裝置重新登記一次。

5. 我想更改我的登記電郵,應怎樣做?

如您需更改已登記電郵,請填妥"更改資料通知",並郵寄正本至您的客戶經理或客 戶服務部。您可到以下網址下載"更改資料通知"表格: <u>https://drive.utrade.com.hk/UTRADE\_Download/Document/change-of-</u> <u>information-en.pdf</u>

6. 除了雙重認證,我還可以加入更多的認證方法嗎?

您可以在雙重認證之上加多一重保障,例如在您的流動裝置上加入 Android 的指 紋認證及/或 iOS 的 Touch ID 。

如有任何查詢,請致電客戶服務熱線: +852 2136 1818 或 電郵至 clientservices@uobkayhian.com.hk

7